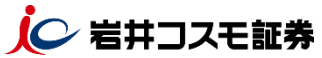

✔ WEB上で手続きが完了でき、再設定したパスワードですぐにログイン、お取引いただけます。

✓ あらかじめ、「メールアドレス」「秘密の質問・回答」のご登録が必要です。

※個人のお客様のみ利用いただけます。

※法人のお客様、「メールアドレス」「秘密の質問・回答」の登録をされていないお客様はパスワードの 再交付(郵送)をご利用ください。WEBまたはお電話にてご依頼をお願いします。

### <u>パスワード再設定(WEB)申込画面</u>

| ログイン<br>ログイン>                                                                                                    | ノパスワードの再設<br>ログインパスワード再設                                                                                                    | 定 取引・<br>を(WEB) ログイン>「 | パスワードの再設<br> | と定<br> |
|----------------------------------------------------------------------------------------------------|----------------------------------------------------------------------------------------------------|------------------------|--------------|--------|
| ログイン                                                                                                    |                                                                                                    | <u>- 、 )</u> > 取引      | 引パスワード「再設定」  |        |
| ・<br>\$客様コード、ログインパスワードを                                                                                                    | と入力して「ログイン」ボタンを押してください                                                                                                    | 、 パスワード変更              |              |        |
| お客様コード                                                                                                    | お客様コード                                                                                                    | ログインバスワード              | *******      | 変更     |
| ログインパスワード                                                                                                    | ログインパスワード<br>□ パスワードを表示する                                                                                                    | 取引バスワード                | ********     | 変更     |
| <ul> <li>・プラスネットご利用に際しての約</li> <li>・ログインに困った場合は こちが</li> <li>・ログインパスワート再設定(WB<br/>・ログインパスワート再設定(WB<br/>・ロクインパスワート再設定(WB<br/>・お取引の方法で困った場合は こ)</li> <li>・この画面は、「対面・コール(C)</li> <li>・この画面は、「対面・コール(C)</li> <li>・マい画取引、パソコン版ログイン ©</li> <li>・メット取引、マオ水版ログイン ©</li> <li>・プラスネットのシステムメンティン</li> </ul> | 電気点は ごちら (ご案内ページ) ら<br>5 ら<br>8) は ごちら ら<br>5) は ごちら ら<br>5) は ごちら ら<br>7ラスネットおたすけBOOK) ら<br>プラスネット) 」のお客様専用です。ネット取び<br>トンス情報は ごちら ら | 引のお客様は以下のリン?           |              | 再設定    |
|                                                                                                    | ョログイン                                                                                                    | >                      |              |        |

#### WEB上でのパスワード再設定の流れ

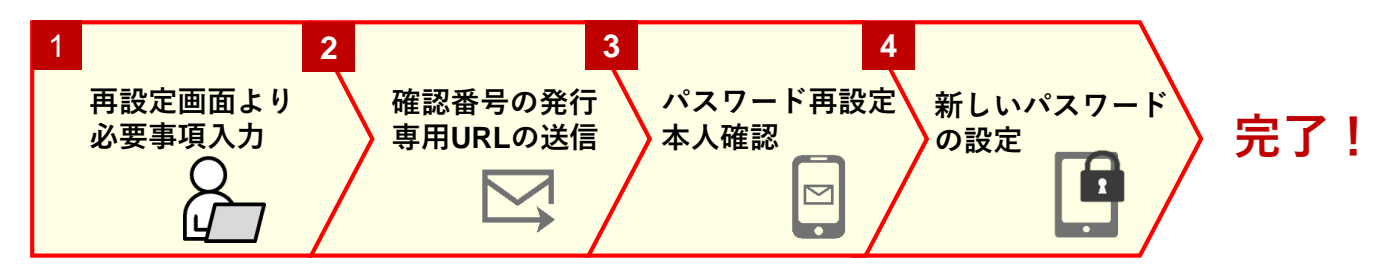

# STEP.1

### WEB上で必要時情報を入力

お客様コード、生年月日、メールアドレスを入力後「申込」をクリックします。 ※メールアドレスはあらかじめ登録されているもの以外はご利用いただけません。

| ログインパスワード車                                    | 1 2 0                                       |        |  |  |  |
|-----------------------------------------------|---------------------------------------------|--------|--|--|--|
| ❶※印は、必須の入力項目です。<br>❶あらかじめ、「秘密の質問/回答」の登録が必要です。 |                                             |        |  |  |  |
| お客様コード※                                       | お客様コード                                      | お客様コード |  |  |  |
| ご生年月日※                                        | 年は西暦で入力してください。<br>年 月 月 日 日<br>例)1980年10月7日 |        |  |  |  |
| メールアドレス※                                      | メールアドレス                                     |        |  |  |  |
|                                               | 申込                                          |        |  |  |  |

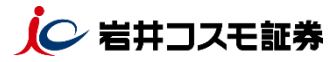

## 確認番号の表示・専用URLの送信

パスワードの再設定に必要な確認番号が発行されます。<u>30分以内に</u>、メールでご案内の URLよりパスワードの再設定を行ってください。

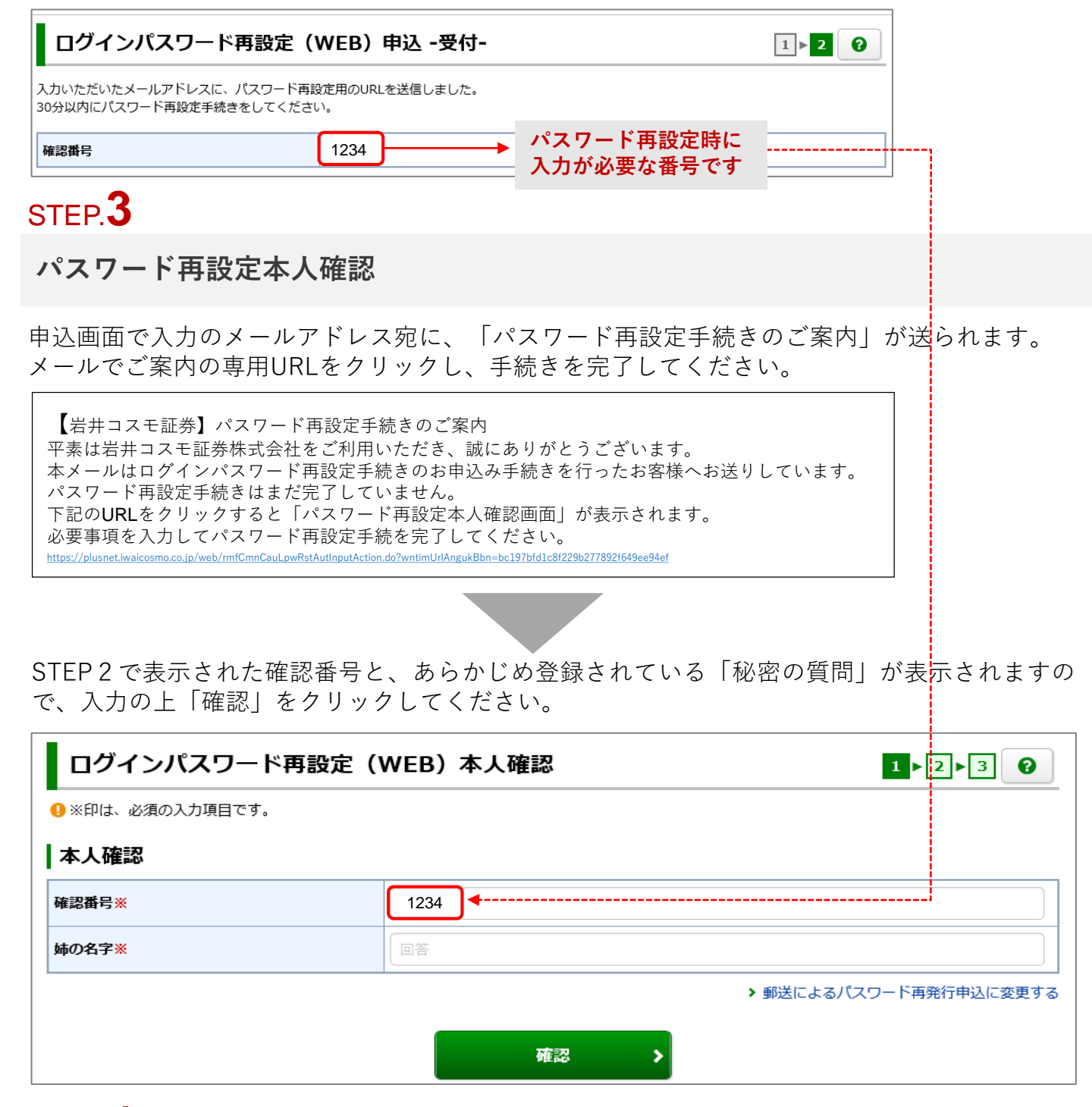

# STEP.4

## 新しいパスワードの設定

新しいパスワードの再設定画面が表示されますので、パスワードを設定してください。 ※英数字の組み合わせ(6~16文字)での設定が必要です ※ログインパスワードと取引パスワードは同じ文字列では設定できません。また、メールアドレス と同じ文字列を含むパスワードも設定できません。